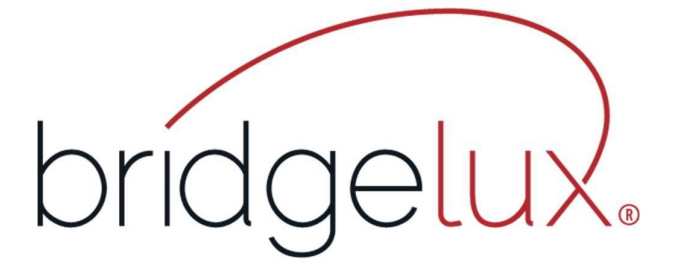

# 2025

# **Driver Configuration Software**

# User Manual

V5.0

| 1.Introduction                           | 1  |
|------------------------------------------|----|
| 1.1 Software Introduction                | 1  |
| 1.2 Operating System Requirements        | 1  |
| 1.3 Software installation and startup    | 1  |
| 1.4 Programmer Hardware Wring Connection | 2  |
| 2. Software Function                     | 3  |
| 2.1 User                                 | 4  |
| 2.1.1 User login                         | 4  |
| 2.1.2 Change password                    | 4  |
| 2.1.3 Exit Login                         | 4  |
| 2.2 Port Configuration                   | 5  |
| 2.3 Read Write Parameters                | 5  |
| 2.4 Firmware Upgrade                     | 10 |
| 2.5 About                                | 10 |
| 3. Annex A                               | 11 |
| 3.1 Modification record                  | 11 |

# 1.Introduction

#### 1. Software Introduction

Bridgelux Vesta Fusion and Pallas-A drivers can be programmed through "Bridgelux Driver Configuration". It allows users to configure the output current, minimum dimming ratio, dimming-to-off mode, and dimming voltage (Vesta Fusion also includes controls of dimming curve, dimming mode, fade time, CCT value, etc.)

#### 2. Operating System Requirements

Operating System: Windows 7 Service Pack 1 or higher Software Environment: .NET Framework 4.8 Programming Tool: Bridgelux Driver Configuration V3.0.240515.zip

Note:

- .NET Framework 4.8 must be installed. Download link: https://dotnet.microsoft.com/download
- 2. If your computer cannot automatically install the required driver program, please search for "CH340E Driver" on the internet to download and install the driver.

If your computer cannot automatically install the tool required driver, please click on the link below to download the driver and manual installation: https://www.wch.cn/downloads/file/65.html?time=2023-03-17%2016:47:34&code=DZOI4uB6P0dEfCxL0bp5AGLyOaggJMAb025ICJEt?time=2023-10-

17%2011:00:38&code=lc43aw5DHnM7D4DwNJcfowsWUTSrDyl8XoYGGj7O

| D    | evice   | Manager                           |
|------|---------|-----------------------------------|
| File | Acti    | on View Help                      |
| a ej |         | ₹   🛛 🖬   📜                       |
| · 4  | DES     | KTOP-738NGRF                      |
| >    | 4       | Audio inputs and outputs          |
| >    | \$      | Batteries                         |
| >    | _       | Computer                          |
| >    | -       | Disk drives                       |
| >    | -       | Display adapters                  |
| >    | 2       | DVD/CD-ROM drives                 |
| >    | -       | Floppy disk drives                |
| >    |         | Floppy drive controllers          |
| >    | -       | Human Interface Devices           |
| >    | -       | DE ATA/ATAPI controllers          |
| >    |         | Keyboards                         |
| >    |         | Mice and other pointing devices   |
| >    |         | Monitors                          |
| >    | -       | Network adapters                  |
| ~    | 10      | Other devices                     |
|      |         | 😰 USB Serial                      |
| >    | <b></b> | Ports (COM & LPT)                 |
| >    |         | Print queues                      |
| >    |         | Processors                        |
| >    |         | Software devices                  |
| >    | 4       | Sound, video and game controllers |
| >    | 2       | Storage controllers               |
| >    | ۲.,     | System devices                    |
| >    | Ψ       | Universal Serial Bus controllers  |

Driver not installed

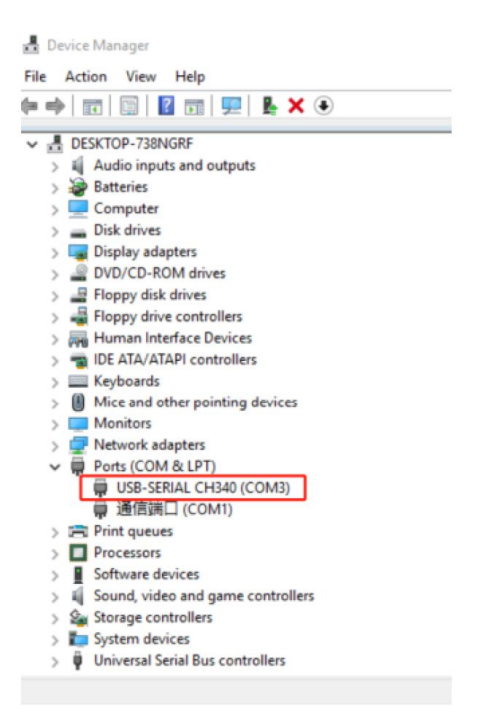

# Driver installation complete

### 1.3 Software installation and startup

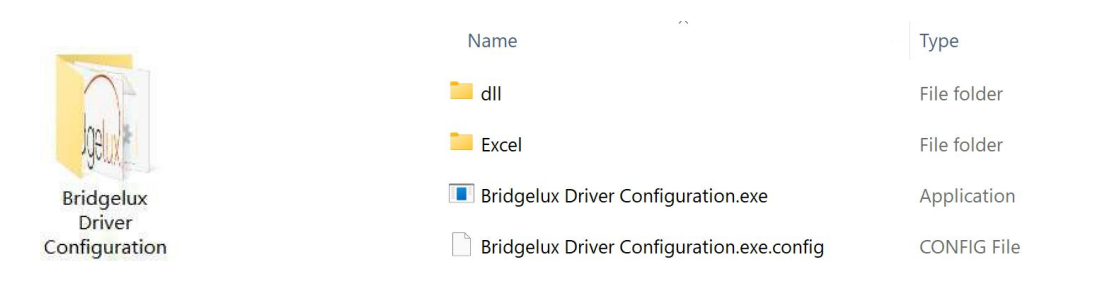

"Bridgelux Driver Configuration" folder is free-install software.

Just unzip the "Bridgelux Driver Configuration V3.0.240515.zip" to your local drive, and then, double click "Bridgelux Driver Configuration.exe" to start the software.

# **1.4 Programmer Hardware Wring Connection (depends on driver)**

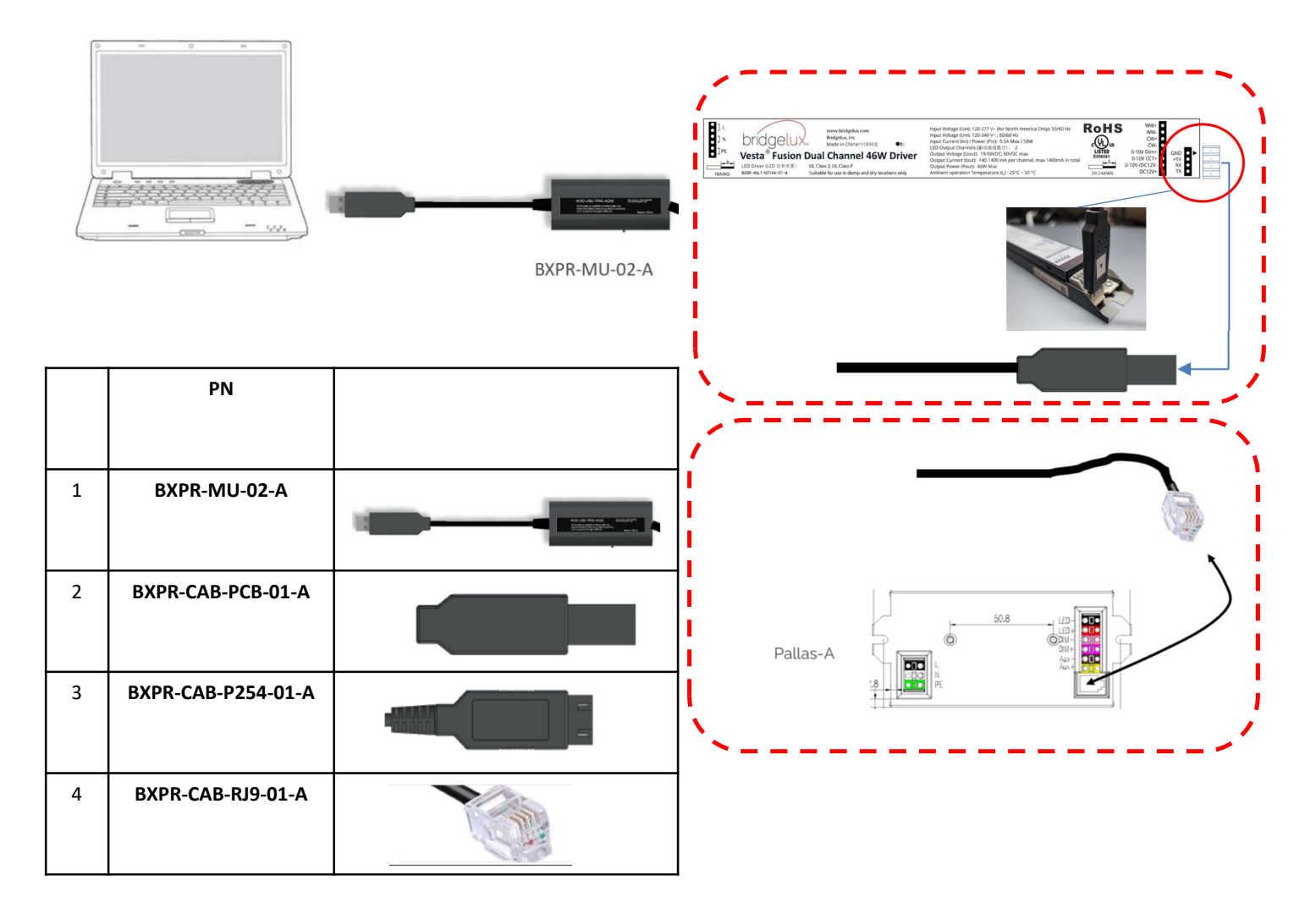

#### Figure 2 Pallas-A Driver Programmer

The USB male connector Pallas-A Driver Programmer is connected to the computer.

# 2. Software Function

| Iser Port Co                                                                                             | onfig Read                                                 | Write                     | Load File E                                                                   | xport File                                                                                                    | Loop Write        | Firmware U                                                        | pdate About                                                                           |                                      |   |                       |
|----------------------------------------------------------------------------------------------------|------------------------------------------------------------|---------------------------|-------------------------------------------------------------------------------|----------------------------------------------------------------------------------------------------|-------------------|-------------------------------------------------------------------|---------------------------------------------------------------------------------------|--------------------------------------|---|-----------------------|
| meter                                                                                                    |                                                            |                           |                                                                               |                                                                                                    |                   |                                                                   |                                                                                       |                                      |   |                       |
| nly Read Driver Info                                                                                     | mation                                                     |                           | Driver Inf                                                                    | formation                                                                                                    |                   |                                                                   | Driver Information                                                                    |                                      |   |                       |
| ax Output Power:                                                                                         | 25W                                                        |                           | Level 1                                                                       |                                                                                                    | 500               | mA                                                                | End Life                                                                              | Disable                              | ~ |                       |
| av Load Voltago:                                                                                         | 551/                                                       |                           | Louid 2                                                                       |                                                                                                    | 500               | mA                                                                | End I fe Time                                                                         | 50.0                                 |   | KHourn                |
| ak Ludu vulaye.                                                                                          | 554                                                        |                           | Level 2                                                                       |                                                                                                    | 500               |                                                                   | Ciù Die fille                                                                         |                                      | _ | KHOUIS                |
| in Load Voltage:                                                                                         | 8V                                                         |                           | Level 3                                                                       |                                                                                                    | 500               | mA                                                                | Fade In                                                                               | Disable                              | ~ |                       |
| ax Set Current:                                                                                          | 1250mA                                                     |                           | Dimming                                                                       | Curve                                                                                                    | Linear            | ~                                                                 | Fade In Time                                                                          | 50                                   | ~ | ms                    |
| in Set Current:                                                                                          | 125mA                                                      |                           | Min Dim                                                                       | ming Ratio                                                                                                    | 1.0               | ~ %                                                               | Dimming Fade Time                                                                     | 50                                   | ~ | ms                    |
| utput Channel:                                                                                           | 1                                                          |                           | Dimming                                                                       | To Off                                                                                                    | Enable            | ~                                                                 |                                                                                       |                                      |   |                       |
|                                                                                                    |                                                            |                           | -                                                                             |                                                                                                    |                   |                                                                   |                                                                                       |                                      |   |                       |
|                                                                                                    |                                                            |                           | Print Par                                                                     | rt Number                                                                                                    | -                 | Prin                                                              | t                                                                                     |                                      |   |                       |
| ntection Information                                                                                     |                                                            |                           | Print Par                                                                     | rt Number                                                                                                    | mation            | Prin                                                              | t Voltage Information                                                                 |                                      |   |                       |
| otection Information                                                                                     | n                                                          |                           | Print Par<br>Constant                                                         | rt Number<br>t Lumen Infor                                                                                    | mation            | Prin                                                              | Voltage Information                                                                   | 0.70                                 |   |                       |
| otection Information                                                                                     | n<br>105                                                   | °C                        | Print Par<br>Constant<br>Constant                                             | rt Number<br>t Lumen Infor<br>nt Lumen                                                                        | mation<br>Disable | Prin                                                              | Voltage Information                                                                   | 0.70                                 |   | v                     |
| otection Information<br>TP Start<br>TP End                                                               | n<br>105<br>115                                            | *<br>*                    | Print Par<br>Constant<br>Constant                                             | nt Number<br>t Lumen Infor<br>nt Lumen<br>Ratio(%                                                             | mation<br>Disable | - Prin                                                            | Votage Information<br>Light Off<br>Light On                                           | 0.70                                 |   | v<br>v                |
| otection Information<br>TP Start<br>TP End<br>TP Min Output                                              | n<br>105<br>115<br>100.0                                   | *c<br>*c<br>%             | Print Par<br>Constant<br>Constant<br>level<br>1<br>2                          | t Lumen Infor<br>t Lumen Infor<br>Ratio(%<br>100.0<br>100.0                                                   | mation<br>Disable | Prin<br>Prin<br>Z.0<br>6.0                                        | Votage Information<br>Light Off<br>Dimming Minimum                                    | 0.70<br>0.90<br>1.00                 |   | v<br>v<br>v           |
| otection Information<br>TP Start<br>TP End<br>TP Min Output<br>TC                                        | n<br>105<br>115<br>100.0<br>Disable                        | *c<br>*c<br>*             | Print Par<br>Constant<br>Constant<br>level<br>1<br>2<br>3                     | t Lumen Infor<br>t Lumen Ratio(%<br>100.0<br>100.0<br>100.0                                                   | mation<br>Disable | Time(KHours<br>2.0<br>6.0<br>8.0                                  | Votage Information<br>Light Off<br>Dimming Minimum<br>Dimming Maximum                 | 0.70<br>0.90<br>1.00<br>8.00         |   | v<br>v<br>v           |
| otection Information<br>TP Start<br>TP End<br>TP Min Output<br>TC<br>TC<br>Start                         | 105<br>115<br>100.0<br>Disable<br>14.981                   | *C<br>*C<br>%             | Print Par<br>Constant<br>Constant<br>level<br>1<br>2<br>3<br>4                | t Lumen Infor<br>t Lumen<br>Ratio(%<br>100.0<br>100.0<br>100.0<br>100.0                                       | mation<br>Disable | Time(KHours<br>2.0<br>6.0<br>8.0<br>10.0                          | Votage Information<br>Light Off<br>Dimming Minimum<br>Dimming Maximum<br>ALIX Votage  | 0.70<br>0.90<br>1.00<br>8.00         |   | v<br>v<br>v<br>v      |
| otection Information<br>TP Start<br>TP End<br>TP Min Output<br>TC<br>TC Start                            | 105<br>115<br>100.0<br>Disable<br>14.981<br>c.93c          | *c<br>*c<br>%<br>¥        | Print Par<br>Constant<br>Constant<br>level<br>1<br>2<br>3<br>4<br>5<br>5      | t Lumen Infor<br>tt Lumen Infor<br>tt Lumen<br>Ratio(%)<br>100.0<br>100.0<br>100.0<br>100.0<br>100.0          | mation<br>Disable | Prin<br>Prin<br>2.0<br>6.0<br>8.0<br>10.0<br>15.0                 | Voltage Information<br>Light Off<br>Dimming Minimum<br>Dimming Maximum<br>AUX Voltage | 0.70<br>0.90<br>1.00<br>8.00<br>12.0 | ~ | v<br>v<br>v<br>v      |
| otection Information<br>TP Start<br>TP End<br>TP Min Output<br>TC Start<br>TC End                        | 105<br>115<br>100.0<br>Disable<br>14.981<br>6.836          | °C<br>°C<br>%<br>ΚΩ<br>ΚΩ | Print Par<br>Constant<br>Constant<br>Ievel<br>1<br>2<br>3<br>4<br>5<br>6<br>7 | t Lumen Infor<br>t Lumen Infor<br>tt Lumen<br>Ratio(%<br>100.0<br>100.0<br>100.0<br>100.0<br>100.0<br>100.0   | mation<br>Disable | Time(KHours<br>2.0<br>6.0<br>8.0<br>10.0<br>15.0<br>20.0<br>25.0  | voltage Information<br>Light Off<br>Dimming Minimum<br>Dimming Maximum<br>AUX Voltage | 0.70<br>0.90<br>1.00<br>8.00<br>12.0 | × | v<br>v<br>v<br>v<br>v |
| otection Information<br>TP Start<br>TP End<br>TP Min Output<br>TC<br>TC Start<br>TC End<br>TC Min Output | 105<br>115<br>100.0<br>Disable<br>14.981<br>6.836<br>100.0 | *C<br>*C<br>%<br>ΚΩ<br>ΚΩ | Print Par<br>Constant<br>Constant<br>Ievel<br>1<br>2<br>3<br>4<br>5<br>6<br>7 | tt Lumen Infor<br>tt Lumen<br>Ratio(%<br>100.0<br>100.0<br>100.0<br>100.0<br>100.0<br>100.0<br>100.0<br>100.0 | mation<br>Disable | Prin<br>Prin<br>2.0<br>6.0<br>8.0<br>10.0<br>15.0<br>20.0<br>25.0 | voltage Information<br>Light Off<br>Dimming Minimum<br>Dimming Maximum<br>AUX Voltage | 0.70<br>0.90<br>1.00<br>8.00<br>12.0 |   | v<br>v<br>v<br>v      |

#### Figure 3

Bridgelux Driver Configuration Software UI include:

**Title bar**: Displays the software name.

**Operating area:** All operation buttons, including user menu, serial port configuration, read parameter, write parameter, load parameter file, export parameter file, loop write parameter, firmware upgrade, about software.

Parameter display area: Displays and edits parameter information.

Status bar: Displays serial port, firmware version, operation prompt information.

#### 1. User

1. User login

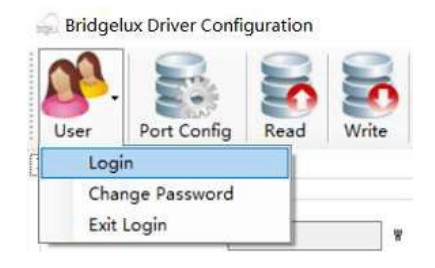

| password |  |
|----------|--|
|          |  |
|          |  |
| -        |  |

Figure 4

1. Click User -> login.

2. Input "password" and then click "login". Note: Default password "adp12346".

#### 2.1.2 Change password

| Bridgelux Driver Configuration | G Change Password | ×      |
|--------------------------------|-------------------|--------|
|                                | old Password      |        |
| User Port Config Read Write    | new Password      |        |
| Login                          | Confirm Password  |        |
| Change Password                |                   |        |
| Exit Login                     | Save              | Cancel |
| Exit Login                     | Save              | Cancel |

Figure 5

- 1. Click User->Change Password.
- 2. Input old password, new password and confirm password then click "Save".

#### 2.1.3 Exit Login

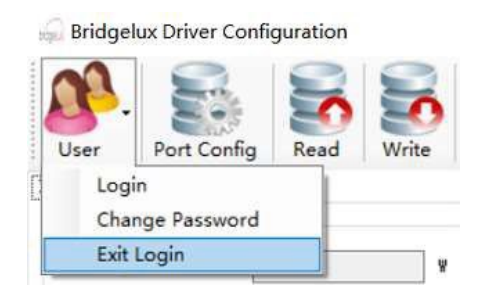

Figure 6 Click User-> Exit login, Exits the engineer permission.

#### 2.2 Port Configuration

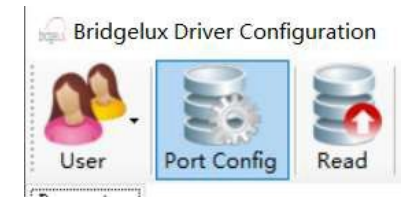

| communication 1 |       |   |
|-----------------|-------|---|
| Serial Port     | COM12 | ~ |
| Baud Rate       | 19200 | ~ |
|                 |       |   |

Figure 7

- 1. Click "Port Config".
- 2. Select programmer serial port, baud rate 19200 and then click "OK".

After plug the Bridgelux programming cable to one of the USB port on your PC. We have to find out which COM port has been assigned to this programming cable

- 1. Right click on "Windows" icon (at the bottom left corner)
- 2. click on "Device Manager"
- 3. From the pop-up window, scroll down to "Ports (COM & LPT)", you should find the "USB-SERIAL CH340 (COM X). Write down the COM port number as you will need it when you use the Bridgelux Configuration APP in next step.
  - For example, this PC assigned the USB-SERIAL CH340 to COM 3 (your PC may assign different COM port for your case)

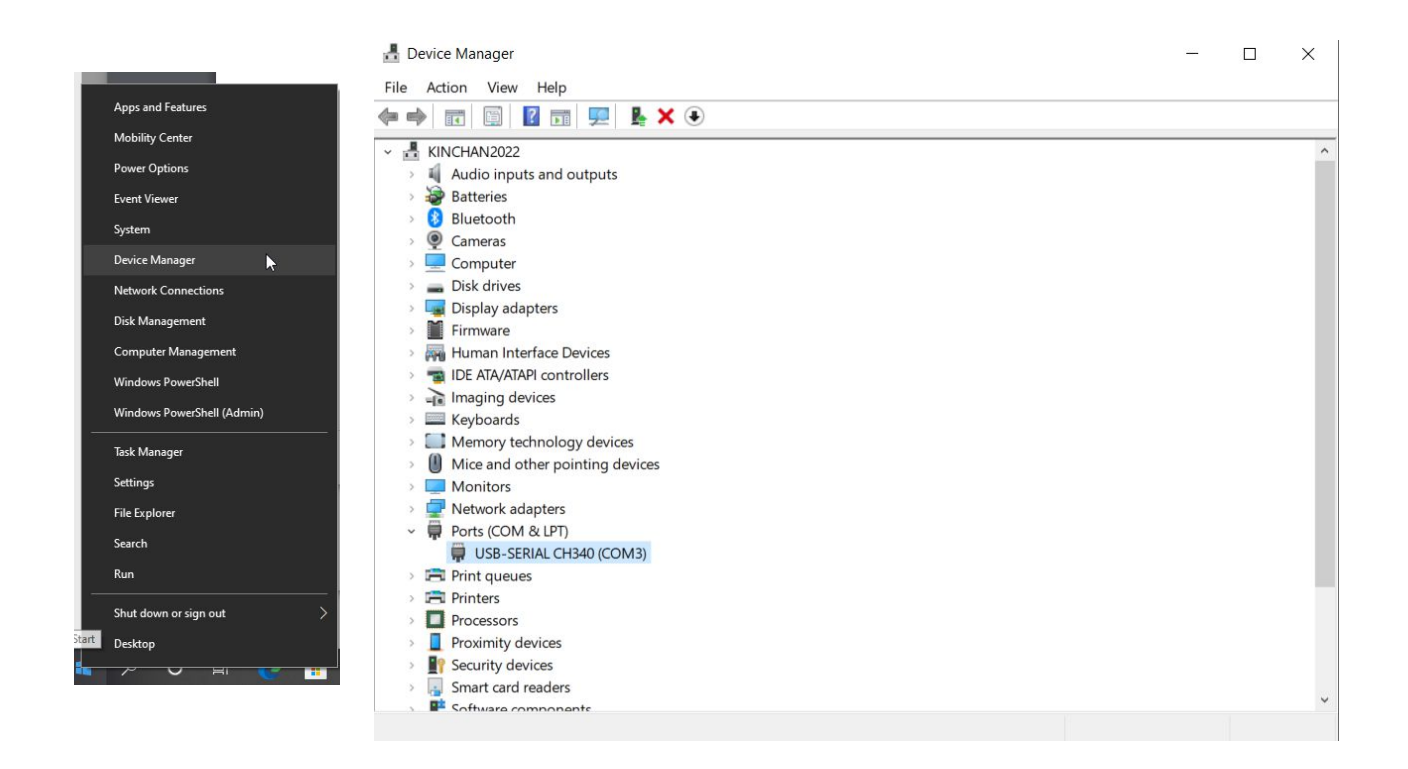

#### 2.3 Read Write Parameters

|                                                                                                    | <b>S</b>                                             | 0                | 5                                                          |               |              | •             |        |   | L. | ć |
|----------------------------------------------------------------------------------------------------|------------------------------------------------------|------------------|------------------------------------------------------------|---------------|--------------|---------------|--------|---|----|---|
| User   Port Conf                                                                                               | fig Read Wr                                          | rite Lo          | ad File   Export File   Lo                                 | op Write Firm | ware Update  | About         |        |   |    |   |
| rameter<br>Only Read Driver Inf                                                                                | formation                                            |                  | CCT Information                                            |               |              | Current Infor | mation |   |    |   |
| Max Output Power                                                                                               | 23                                                   | W                | Physical Warmest                                           | 2700          | к            | Warm Current  | 350    |   | mÅ |   |
| Max Load Voltage                                                                                               | 42                                                   | v                | Physical Coolest                                           | 6500          | ĸ            | Cool Current  | 350    | _ | mÅ |   |
| w'                                                                                                    | 10                                                   |                  | To do 1 Warren                                             | 9200          |              |               |        |   |    |   |
| min Load Voltage                                                                                               | 16                                                   | Y                | Logical warmest                                            | 2100          | N            |               |        |   |    |   |
| Max Setting Current                                                                                            | 700                                                  | mA               | Logical Coolest                                            | 6500          | K            |               |        |   |    |   |
| Min Setting Current                                                                                            | 70                                                   | mA               |                                                            |               |              |               |        |   |    |   |
| Output Channel                                                                                                 | 0                                                    |                  |                                                            |               |              |               |        |   |    |   |
| output channel                                                                                                 | 2                                                    |                  |                                                            |               |              |               |        |   |    |   |
| Device Information-                                                                                            | 2                                                    |                  | Device Information                                         |               |              |               |        |   |    |   |
| Device Information-                                                                                            | 1%                                                   | ~                | Device Information<br>Intensity Fade Time                  | 750           | √ ms         |               |        |   |    |   |
| Device Information<br>Min Dinming Ratio<br>Dinming To Off                                                      | 1%<br>Enable                                         | ><br>>           | Device Information<br>Intensity Fade Time<br>CCT Fade Time | 750<br>0      | ∼ ns<br>za ∨ |               |        |   |    |   |
| Device Information<br>Min Dimming Ratio<br>Dimming To Off<br>Dimming Mode                                      | 2<br>1%<br>Enable<br>Tunable White                   | > > > >          | Device Information<br>Intensity Fade Time<br>CCT Fade Time | 750<br>0      | 28 V<br>28 V |               |        |   |    |   |
| Device Information<br>Min Dimming Ratio<br>Dimming To Off<br>Dinming Mode<br>Dimming Curve                     | 1% · · · · · · · · · · · · · · · · · · ·             | > > > >          | Device Information<br>Intensity Fade Time<br>CCT Fade Time | 750           | v ns<br>v ns |               |        |   |    |   |
| Device Information<br>Min Dinming Ratio<br>Dinming To Off<br>Dinming Mode<br>Dinming Curve<br>Solo Dinming CCT | 2<br>1%<br>Enable<br>Tunable White<br>Linear<br>4000 | ×<br>×<br>×<br>K | Device Information<br>Intensity Fade Time<br>CCT Fade Time | 750           | ns v<br>ns   |               |        |   |    |   |

# 2.3a Vesta Fusion (Dual Channel Driver)

Figure 8

- 1. Click Read button. Read all parameters.
- 2. Click Write button. Write all parameters to driver.
- 3. Click Export File button. Export all parameter to file.
- 4. Click Load File button. Load external parameter file.
- 5. Click Loop Write button. Write all parameters to driver every 2.5s.

| Only Read Driver Inf | ormation                                                                                       |
|----------------------|------------------------------------------------------------------------------------------------|
| Max Output Power     | Maximum output power of the driver                                                             |
| Max Load Voltage     | Maximum load voltage of the driver                                                             |
| Min Load Voltage     | Minimum load voltage of the driver                                                             |
| Max Setting Current  | Maximum settable current of the driver                                                         |
| Min Setting Current  | Minimum settable current of the driver                                                         |
| Output Channel       | Number of drive output channels                                                                |
| CCT Information      |                                                                                                |
| Physical Warmest     | Configuration physical warmest and coolest color temperature                                   |
| Physical Coolest     | range.                                                                                         |
|                      | The valid range 1500K-7000K, and the color temperature                                         |
|                      | should be the same as that of the lamp.                                                        |
| Logical Warmest      | Configuration logical warmest and coolest color temperature                                    |
| Logical Coolest      | range.                                                                                         |
|                      | The logical color temperature range should be within the                                       |
|                      | physical color temperature range.                                                              |
| Current Information  |                                                                                                |
| Warm Current         | output current of Warm color channel.                                                          |
| Cool Current         | output current of Cool color channel.                                                          |
|                      |                                                                                                |
| Device Information   |                                                                                                |
| Min Dimming Ratio    | Minimum dimming ratio, 1% 5% 10% is optional.                                                  |
| Dimming To Off       | Enable or disable dimming to OFF                                                               |
| Dimming Mode         | Configuration Dimming Mode.<br>Solo dimming: use "0-10V Dim+" voltage control the intensity of |
|                      | both channels simultaneously.                                                                  |
|                      | Warm dimming: use "0-10V Dim+" voltage control both                                            |
|                      | intensity and color temperature simultaneously.                                                |
|                      | I unable white: use "0-10V Dim+" voltage control intensity and                                 |
|                      | "0-10V CC1+ Voltage control color temperature.                                                 |
|                      |                                                                                                |
|                      |                                                                                                |
|                      |                                                                                                |
|                      |                                                                                                |
| Dimming Curve        | dimming curve, "logarithmic", "linear", "square" is optional                                   |
| Solo Dimming CCT     | CCT when the dimming mode is at Solo Dimming                                                   |
| Intensity Fade Time  | Configuration fade time of intensity changing, the fade time of                                |
|                      | the driver intensity from A to B.                                                              |
|                      | 0ms,250ms,500ms,750ms,1000ms,1250ms,1500ms is                                                  |
|                      |                                                                                                |
| CCT Fade Time        | Configuration fade time of CCT changing, the fade time of the                                  |
|                      | 0ms 250ms 500ms 750ms 1000ms 1250ms 1500ms is                                                  |
|                      | optional.                                                                                      |

#### 2.3 Read Write Parameters

| Bridgelux Drive    | r Configuration |       |           |               |            |        |            |                     |         | - |           |  |
|--------------------|-----------------|-------|-----------|---------------|------------|--------|------------|---------------------|---------|---|-----------|--|
| ¥9. 🖢              |                 | 5     |           | 5             | -          |        | <i>S</i>   | •                   |         |   |           |  |
| Jser Port          | Config Read     | Write | Load File | Export File   | Loop Write | Firmwa | are Update | About               |         |   |           |  |
| ameter             |                 |       |           |               | - D        |        | - 18 H     |                     |         |   |           |  |
| nly Read Driver I  | formation       |       | Driver    | Information   |            |        |            | Driver Information  |         |   |           |  |
| lax Output Power   | 25W             |       | Level     | 1             | 500        |        | mA         | End Life            | Disable | ~ |           |  |
| lax Load Voltage   | 55V             |       | Level     | 2             | 500        |        | mA         | End Life Time       | 50.0    |   | KHours    |  |
| the Local Vehaces  | 001             |       | Lovel     | -             | 500        | -      |            | End die finite      | Disable |   | TTI IDUIO |  |
| in Load voitage:   | av              |       | Levei     | 3             | 500        |        | ma         | Fade in             | Lisable |   |           |  |
| lax Set Current:   | 1250mA          |       | Dimmi     | ng Curve      | Linear     | ~      |            | Fade In Time        | 50      | ~ | ms        |  |
| Ain Set Current:   | 125mA           |       | Min D     | imming Ratio  | 1.0        | ~      | %          | Dimming Fade Time   | 50      | Ý | ms        |  |
| utput Channel:     | 1               |       | Dimmi     | ng To Off     | Enable     | Ŷ      |            |                     |         |   |           |  |
|                    |                 |       | Print F   | Part Number   |            |        | Print      |                     |         |   |           |  |
| intection Informat | on              |       | Const     | nt Lumen Info | mation     |        |            | Voltage Information |         |   |           |  |
|                    | 105             | 15    | Const     | ant Lumon     | Dieable    | ~      |            | Light Off           | 0.70    |   | V         |  |
| IF Start           | 105             |       | Corist    | ant cumen     | Disable    |        | <b>1</b> 1 | Light Oil           | 0.00    |   |           |  |
| TP End             | 115             | *C    | 1         | 100.0         | )          | 2.0    | (Hours)    | Light On            | 0.50    |   | v         |  |
| TP Min Output      | 100.0           | %     | 2         | 100.0         |            | 6.0    |            | Dimming Minimum     | 1.00    |   | V         |  |
| ITC                | Disable         | ~     | 3         | 100.0         |            | 8.0    |            | Dimming Maximum     | 8.00    |   | ٧         |  |
| ITC Start          | 14.981          | КΩ    | 4         | 100.0         |            | 10.0   |            | AUX Voltage         | 12.0    | ~ | V         |  |
| ITC End            | 6.836           | ΚΩ    | 6         | 100.0         |            | 20.0   |            |                     |         |   |           |  |
| TC Min Output      | 100.0           | %     | 7         | 100.0         |            | 25.0   |            |                     |         |   |           |  |
| LP Value           | 25.0            | w     |           |               |            |        |            |                     |         |   |           |  |
|                    |                 |       |           |               |            |        |            |                     |         |   |           |  |

# 2.3b Pallas-A (Single Channel Driver)

Figure 9

- 1. Click Read button. Read all parameters.
- 2. Click Write button. Write all parameters to driver.
- 3. Click Export File button. Export all parameter to file.
- 4. Click Load File button. Load external parameter file.
- 5. Click Loop Write button. Write all parameters to driver every 2.5s.

| Only Read Driver Inf | ormation                                      |
|----------------------|-----------------------------------------------|
| Max Output Power     | Maximum output power of the driver            |
| Max Load Voltage     | Maximum load voltage of the driver            |
| Min Load Voltage     | Minimum load voltage of the driver            |
| Max Setting Current  | Maximum settable current of the driver        |
| Min Setting Current  | Minimum settable current of the driver        |
| Output Channel       | Number of drive output channels               |
| Current Information  |                                               |
| Level 1 – Level 2    | Reserved for Bridgelux R&D use only           |
| Level 3              | output current setting                        |
|                      |                                               |
| Device Information   |                                               |
| Min Dimming Ratio    | Minimum dimming ratio, 1% 5% 10% is optional. |
| Dimming To Off       | Enable or disable dimming to OFF              |
| Dimming Voltage Inf  | formation                                     |
| Light off            | Configuration dimming off voltage.            |
| Light on             | Configuration dimming on voltage.             |
| Dimming Minimum      | Configuration dimming minimum voltage.        |
| Dimming Maximum      | Configuration dimming maximum voltage.        |
| AUX Voltage          | 12 / 24V                                      |

# 2.4 Firmware Upgrade

|            |                 |       | 💭 Firmware Upgr  | ade                                                                                                    | ×         |
|------------|-----------------|-------|------------------|----------------------------------------------------------------------------------------------------|-----------|
| 9          | ()<br>()        | •     | Upgrade Bin File | $\label{eq:def:D:project/adp_svnled_driver} D: \project/adp_svnled_driver/Linear/code/branches/linear/code/branches/linear/code/linear$ | Load File |
| Loop Write | Firmware Update | About | Device Address   | Uni cast 🗸                                                                                                    | DownLoad  |
|            |                 |       |                  |                                                                                                    |           |

#### Figure 10

- 1. Click Firmware Update button, open firmware upgrade UI.
- 2. Click Load File button on the firmware upgrade UI, Load Upgrade Bin File.
- 3. Select device address "Unicast" or "broadcast" and then click download button. Note: Firmware upgrade is not supported, and will be extended in the future.

### 2.5 About

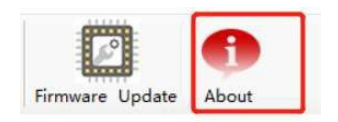

| b                          | ridael                                                                      | UX.               |
|----------------------------|-----------------------------------------------------------------------------|-------------------|
| Bridge                     | lux Driver Configuration                                                    |                   |
| V2.0.2<br>Operat<br>Softwa | 20218<br>:ing System: Windows 7 SP1 or h<br>are Environment: .NET Framework | ni gher<br>( 4. 8 |
| URL:                       | https://www.bridgelux.com/                                                  |                   |

Figure 11 Click About button, open software information UI. see figure 11

# 3. Annex A

### 1. Modification record

| Version | Description                                    | Note |
|---------|------------------------------------------------|------|
| V1.0    | Bridgelux Driver Configuration Software User   |      |
|         | Manual Initial Version                         |      |
| V2.0    | Added Single Channel Driver programming info   |      |
| V3.0    | Minor revision                                 |      |
| V4.0    | Minor revision                                 |      |
| V5.0    | Revised programming cable physical description |      |
|         |                                                |      |
|         |                                                |      |
|         |                                                |      |
|         |                                                |      |
|         |                                                |      |
|         |                                                |      |
|         |                                                |      |
|         |                                                |      |
|         |                                                |      |
|         |                                                |      |
|         |                                                |      |
|         |                                                |      |
|         |                                                |      |
|         |                                                |      |
|         |                                                |      |
|         |                                                |      |
|         |                                                |      |
|         |                                                |      |
|         |                                                |      |
|         |                                                |      |
|         |                                                |      |
|         |                                                |      |
|         |                                                |      |
|         |                                                |      |
|         |                                                |      |
|         |                                                |      |
|         |                                                |      |
|         |                                                |      |
|         |                                                |      |
|         |                                                |      |